#### Y GWASANAETHAU HAMDDEN

#### **CANLLAWIAU O SGRIN I SGRIN I ARCHEBU AR-LEIN**

#### Sgrin 1

| 🖉 Online Booki | ng - Windows Inter          | net Explorer provide        | d by Flintshire Coun  | ty Council      |                 |                        |                              | PX         |
|----------------|-----------------------------|-----------------------------|-----------------------|-----------------|-----------------|------------------------|------------------------------|------------|
| <b>G</b> - E   | https://leisurebookings     | .flintshire.gov.uk/LeisureB | ookings/mrmLogin.aspx |                 | v 🔒 🐓 🕽         | K ಶ Live Search        |                              | <b>P</b> - |
| File Edit View | Favorites Tools             | Help                        | 🗙 🍖Convert 👻          | 🔂 Select        |                 |                        |                              |            |
| 🚖 Favorites 🛛  | 실 Online Booking            |                             |                       |                 |                 | 👌 • 🖻 - 🖻 🖷            | ▼ Page ▼ Safety ▼            | »          |
|                |                             |                             |                       |                 |                 | Cymorth   Fy Manylion  | Mewngofnodi 🕂 🚪              | <u>e</u>   |
|                | 2                           |                             |                       |                 | F               | lintshire Cou<br>Cyngo | ınty Counci<br>r Sir Y Fflin | l<br>t     |
| Croeso         |                             |                             |                       |                 |                 |                        |                              |            |
| r              | lewng                       | ofnodi                      |                       |                 |                 |                        |                              |            |
|                | Eich ID Aelod:<br>Eich PIN: | Me                          | ewngofnodi            |                 |                 |                        |                              |            |
|                | <u>Wedi anghofio eic</u>    | <u>:h PIN?</u>              |                       |                 |                 |                        |                              |            |
|                |                             |                             |                       |                 |                 |                        |                              | _          |
|                |                             |                             | © Flintshi            | re County Counc | il              |                        |                              | ~          |
|                |                             |                             |                       |                 |                 | Scal intranet          | 🐴 🔹 🔍 100°                   | % -        |
| 🛃 start        | 🛞 Workspace                 | Dn-Line Book                | 🗁 Website             | Dn-Line Book    | 6 Online Bookin | Document1              | ©₩∎₽9,₩₹                     | 11:06      |

- Rhaid i chi gofrestru fel aelod o actif cyn defnyddio'r system ar-lein.
- Bydd angen Enw Adnabod a Rhif PIN Personol i fewngofnodi i'n system arlein

#### Sut gaf i fy Enw Adnabod a'n Rhif PIN personol?

- Anfonwch e-bost <u>archebionhamdden@siryfflint.gov.uk</u> neu ffoniwch 01352 702430 (Llun - Gwen, 9.00 a.m. - 5.00 p.m.) i roi manylion eich cerdyn *actif* a chyfeiriad e-bost dilys. Bydd rhif eich cerdyn actif yn dechrau ag 'FLS' a bydd i'w weld o dan y cod bar.
- Yn anffodus, ni allwn roi'ch Enw Adnabod na'r Rhif PIN personol i chi heb rif eich cerdyn actif a chyfeiriad e-bost dilys.

| Chwilio - Windows Internet Explorer provided by Flintshire County Council                                                                                       |                                                                                                    |
|----------------------------------------------------------------------------------------------------|----------------------------------------------------------------------------------------------------|
| 🌀 🕞 🔻 🙋 https://leisurebookings.flintshire.gov.uk/LeisureBookings/memberHomePage.aspx 🛛 🔮 🚱                                                                     | K 🛃 Live Search                                                                                                    |
| File Edit View Favorites Tools Help 🛛 🗙 🍖 Convert 🔹 🔂 Select                                                                                                    |                                                                                                    |
| Favorites Chwilio                                                                                                    | 🟠 🔹 🔝 🛸 🖃 🖶 🔹 Page 🗸 Safety 🗸 🤎                                                                                        |
| Ffafrir y Safle: Canolfan Hamdden Bwcle id newydd                                                                                                    | Cymorth   Fy Manylion   Allgofnodi 🕂 🌌 🏠                                                                               |
| F                                                                                                    | lintshire County Council<br>Cyngor Sir Y Fflint                                                                        |
| Rheoli Archeb Rheoli Archebion Aelodaeth                                                                                                    |                                                                                                    |
|                                                                                                    |                                                                                                    |
| Beth sy ar yn Canolfan Hamdden Bwcle Yfory 7 diwrnod o amser                                                                                                    | Bore da                                                                                                    |
| Grwp Math Unrhyw un v 0 01/02/2012 1 01/02/2012<br>Gweithgaredd Unrhyw un v 0 11:00 v 1 24:00 v<br>Diwrnodau Cynnwys V Sul V Llun V Maw V Mer V Iau V Gwe V Sad | Archebion presennol<br>Gweld rhagor o wybodaeth am eich<br>Dosbarth nesaf neu archebion<br>Weithgaredd<br>Llyfr Cyflym |
| Canlyniadau chwilio                                                                                                    | Llyfr un o'r rhain Dosbarthiadau neu<br>Gweithgareddau eto                                                             |
| Gweithgareddau                                                                                                    | Cylched Llun 8.00yp<br>Cylched Sadwrn 11.00yb                                                                          |
| Gweithgaredd Safle Math o Weithgaredd                                                                                                    | Ymar Cylched Merch<br>Staff Training 7-9                                                                               |
|                                                                                                    | Succal intranet 🛛 🖓 🔹 🍕 100% 🔹 💡                                                                                       |
| 🛃 start 👘 Workspa 📓 On-Line 🖆 Website 📓 On-Line 🜈 Chwilio 🥴 Plus2 - \\                                                                                          | 🔄 Documen 🦯 🖻 👿 🖬 💐 🧐 🍓 🖏 11:22                                                                                        |

- Defnyddiwch y cwymplenni i ddewis Canolfan Hamdden, Math o Weithgaredd, Gweithgaredd ac Amser. Yna, dewiswch ddyddiad drwy glicio ar eiconau'r calendr.
- Cliciwch Chwilio
- I weld Canlyniadau'r Chwilio sgroliwch i lawr ar yr un sgrin (isod) :

| Ø    | hwilio - Wi      | ndows Internet Ex     | xplorer provide      | ed by Flintshire C             | ounty Council     |                      |               |                                 |                           |                | JX           |
|------|------------------|-----------------------|----------------------|--------------------------------|-------------------|----------------------|---------------|---------------------------------|---------------------------|----------------|--------------|
| 9    | 💽 - 🙋            | https://leisurebookir | ngs.flintshire.gov.u | <b>ik</b> /LeisureBookings/mer | nberHomePage.aspx |                      | v 🔒 🐓 >       | < ಶ Live Search                 |                           |                | <b>P</b> -   |
| File | Edit View        | Favorites Tools       | Help                 | x 🍕                            | Convert 👻 🛃 Sel   | ect                  |               |                                 |                           |                |              |
| 1    | avorites         | 🏉 Chwilio             |                      |                                |                   |                      |               | 👌 • 🔊 - 🖃                       | 🖶 🔹 Page 🕶                | Safety 🕶       | **           |
|      | Canlyn           | iadau chw             | 1110                 |                                |                   |                      |               | Gweithgareddau                  | eto                       |                | ~            |
|      |                  |                       |                      | Gweithgaredd                   | lau               |                      |               | Cylched Llun 8<br>Cylched Sadwr | <u>.00yp</u><br>n 11.00yb |                |              |
|      |                  | Gweithgaredd          | ł                    | Safle                          |                   | Math o Weith         | igaredd       | Ymar Cylched                    | Merch                     |                |              |
|      | <u>Cyrtiau 1</u> | - 4 5 Bob Ochr        | C                    | anolfan Hamdde                 | en Bwcle          | C H B 5 Bob          | Ochr          | Staff Training 7                | <u>- 9</u><br>- 9         |                |              |
|      | Badı             | minton Cwrt 1         | C                    | anolfan Hamdde                 | en Bwcle          | C H B Badm           | inton         |                                 |                           |                |              |
|      | Cae              | e 1 Pel-Droed         | C                    | anolfan Hamdde                 | en Bwcle          | C H B Cae            | Astro         |                                 |                           |                |              |
|      | <u>Sb</u>        | <u>oncen 1 Cwrt</u>   | C                    | anolfan Hamdde                 | en Bwcle          | C H B Sbor           | ncen          |                                 |                           |                |              |
|      |                  |                       |                      | Dosbarthiada                   | 1U                |                      |               |                                 |                           |                |              |
|      |                  | Gweithgare            | edd                  | Sa                             | fle               | Math o Weit          | thgaredd      |                                 |                           |                |              |
|      | Erobeg [         | )wr Mercher 8.00      | YP                   | Canolfan Han                   | ndden Bwcle       | C H B Dos<br>Ffitrwy | ibarth<br>/dd |                                 |                           |                |              |
|      |                  |                       |                      |                                |                   |                      |               |                                 |                           |                |              |
|      |                  |                       |                      |                                | © Flintshire C    | ounty Council        |               |                                 |                           |                |              |
|      |                  |                       |                      |                                |                   |                      |               |                                 |                           |                | ~            |
| <    |                  |                       |                      |                                |                   |                      |               | S Local intrapet                | -                         | ▼ ① 100%       | 2            |
| -    | start            | 🛞 Workspa             | On-Line              | Co Website                     | On-Line           | Chwilio              | 😢 Plus2 - \\  | Documen                         | /000                      | 29.63 <b>F</b> | .;;<br>11:22 |

• Cliciwch ar y Gweithgaredd rydych am ei ddewis (yn yr achos hwn, <u>Erobeg</u> <u>Dwr Mercher 8.00yp).</u>

# Sgrin 3 (Dosbarthiadau ymarfer corff/ / actif cyflym dan gyfarwyddyd hyfforddwr ar ddiwrnod/amser penodol)

| Chwilio - Windows Internet Explorer | provided by Flintshire (       | County Council       |                  |               |                     |                                  |            |
|-------------------------------------|--------------------------------|----------------------|------------------|---------------|---------------------|----------------------------------|------------|
| C C C R Leisurebookings.flintsh     | nire.gov.uk/LeisureBookings/mr | mClassStatus.aspx    |                  | Y ▲ + ×       | 💐 Live Search       |                                  | <b>P</b> - |
| File Edit View Favorites Tools Help | × 4                            | Convert 👻 🔂 S        | elect            |               |                     |                                  |            |
| 🔶 Favorites 🌈 Chwilio               |                                |                      |                  |               | 🟠 🔹 🔝 🛸 🖃           | 🖶 🔹 Page 👻 Safety 👻              | »          |
|                                     | Ffafrir y Sat                  | fle: <b>Canolfar</b> | n Hamdden Bw     | cle id newydd | Cymorth   Fy Man    | iylion   Allgofnodi 🕂 🏙          | -          |
| P                                   |                                |                      |                  | Fl            | intshire Co<br>Cynç | ounty Council<br>gor Sir Y Fflin | t          |
| i Hafan Gwneud Archeb               | Rheoli Archebion               | Aelodaeth            |                  | Chwilio       |                     |                                  |            |
| Safle Dewiswch Grŵp Gweit           | hgaredd Gweithgare             | dd Dewisv            | vch Amser Ta     | liad          |                     |                                  |            |
| Cam 4: Dewis Amser                  |                                |                      |                  |               |                     |                                  |            |
| Meini Prawf Chwiliad                |                                |                      |                  |               |                     |                                  |            |
| Gweithgaredd                        | Ystod Dyddiad                  |                      | Ystod Amser      |               | cynnwys div         | vrnod                            |            |
| Erobeg Dwr Mercher 8.00yp           | 01/02/2012-01/02               | 2/2012               | 11:00-23:59      |               | Sul, Llun, Ma       | w, Mer, lau, Gwe, Sa             | d          |
| Manylion y gweithgaredd: Erob       | eg Dwr Mercher 8.00            | lyp [Lôn 1, Lôn      | 2, Lôn 3, Lôn 4, | Lôn 5, Lôn 6] |                     |                                  |            |
| Gweithgaredd                        |                                |                      | Dyddiad          |               | Amser               | Archebu                          |            |
| Erobeg Dwr Mercher 8                | .00ур                          | Dydd Merch           | er, 01 Chwefror  | 2012          | 20:00-20:44         | Llogi                            |            |
| < j                                 |                                |                      | Ш                |               |                     |                                  | ~          |
| Done                                |                                |                      |                  |               | 🧐 Local intranet    | 🖓 👻 🔍 100%                       | •          |
| 🛃 start 👘 🛞 Workspa 🖓 On            | -Line 🛅 Website                | On-Line              | 🖉 Chwilio        | 😢 Plus2 - \\  | Documen             | / 🕞 🖉 🖬 📰 🤊 🖏 🖏                  |            |

• Gofalwch fod manylion y gweithgaredd yn gywir cyn clicio ar eicon y *Llyfr* glas.

## Sgrin 3 (Llogi cyfleusterau e.e. cwrt badminton, cae 5 bob ochr)

| 🕥 🚽 🖉 https://leisurebookip                                                                                                    | as.fliptsbire.gov.uk/LeisureBook                                                                                                    | kings/mmProductStatus_aspy | V 🔒 🖌 🖌                                                                                                    | New Search                      |            |
|----------------------------------------------------------------------------------------------------|----------------------------------------------------------------------------------------------------|----------------------------|----------------------------------------------------------------------------------------------------|---------------------------------|------------|
| Edit View Equavitas Taols                                                                                                    | Help                                                                                                    | x Convert - Select         |                                                                                                    |                                 |            |
|                                                                                                    | neh                                                                                                    |                            |                                                                                                    | 🍐 🕶 🕞 🗸 📑 📥 🔻 Page 🕶            | Safaty =   |
| Chwillo                                                                                                    |                                                                                                    |                            | meddae Denelau yw                                                                                                    |                                 | Jarocy -   |
|                                                                                                    | Ftatrir                                                                                                    | y Safle: Canolfan Ha       | amdden Bwcle id newydd                                                                                                    | Cymorth   Fy Manylion   Allgofn | odi 📑 🏙    |
| F                                                                                                    |                                                                                                    |                            | FI                                                                                                    | Cyngor Sir Y                    | Y Fflint   |
| 🏫 Hafan 🛛 Gwneud A                                                                                                    | rcheb Rheoli Archebi                                                                                                    | ion Aelodaeth Gwert        | hiannau Heb Dalu                                                                                                    | Q_ @                            | Uwch       |
|                                                                                                    |                                                                                                    |                            |                                                                                                    |                                 |            |
| Dewiswch y dyddiad<br>Meini Prawf Chwiliad<br>Gweithgaredd                                                                                                    | d<br>Ystod Dydd                                                                                                    | a yw ar gael<br>iad Ys     | tod Amser                                                                                                    | cynnwys diwrnod                 |            |
| Badminton Cwrt 1                                                                                                    | 01/02/2012-                                                                                                    | -01/02/2012 11             | :00-23:59                                                                                                    | Sul, Llun, Maw, Mer, Iau,       | , Gwe, Sad |
| Dydd Mercher 01<br>Manylion y gweithgaredd                                                                                                    | Chwefror                                                                                                    |                            |                                                                                                    |                                 |            |
| Dydd Mercher 01<br>Manylion y gweithgaredd                                                                                                    | Chwefror<br>t: Badminton Cwrt 1<br>Cwrt 1                                                                                                    | Cwrt 2                     | Cwrt 3                                                                                                    | Cwrt 4                          |            |
| Dydd Mercher 01<br>Manylion y gweithgaredd<br>-<br>17:00-17:59                                                                                                    | Chwefror<br>E Badminton Cwrt 1<br>Cwrt 1                                                                                                    | Cwrt 2                     | Cwrt 3                                                                                                    | Cwrt 4                          |            |
| Dydd Mercher 01<br>Manylion y gweithgaredd<br>-<br>17:00-17:59<br>17:30-18:29<br>19:00 19:50                                                                                                    | Chwefror<br>E Badminton Cwrt 1<br>Cwrt 1                                                                                                    | Cwrt 2                     | Cwrt 3                                                                                                    | Cwrt 4                          | A<br>      |
| Dydd Mercher 01<br>Manylion y gweithgaredd<br>-<br>17:00-17:59<br>17:30-18:29<br>18:00-18:59                                                                                                    | Chwefror<br>E Badminton Cwrt 1<br>Cwrt 1                                                                                                    | Cwrt 2                     | Cwrt 3                                                                                                    | Cwrt 4                          | *<br>*     |
| Dydd Mercher 01<br>Manylion y gweithgaredd<br>-<br>17:00-17:59<br>17:30-18:29<br>18:00-18:59<br>18:30-19:29<br>10:00 10:50                                                                                                    | Chwefror<br>Badminton Cwrt 1<br>Cwrt 1<br>Cwrt 1<br>Cwrt 1<br>Cwrt 1<br>Cwrt 1                                                                                                    | Cwrt 2                     | Cwrt 3                                                                                                    | Cwrt 4                          | ×          |
| Dydd Mercher 01<br>Manylion y gweithgaredd<br>-<br>17:00-17:59<br>17:30-18:59<br>18:00-18:59<br>18:30-19:29<br>19:00-19:59<br>10:30:20:20                                                                                                    | Chwefror<br>E Badminton Cwrt 1 Cwrt 1 Cwrt 1                                                                                                    | Cwrt 2                     | Cwrt 3                                                                                                    | Cwrt 4                          | ×<br>•     |
| Dydd Mercher 01 Manylion y gweithgaredd                                                                                                    | Chwefror<br>Badminton Cwrt 1<br>Cwrt 1<br>Cwrt 2<br>Cwrt 2<br>Cro 2<br>Cro | Cwrt 2                     | Cwrt 3                                                                                                    | Cwrt 4                          | ×<br>•     |
| Dydd Mercher 01 Manylion y gweithgaredo                                                                                                    | Chwefror<br>E Badminton Cwrt 1<br>Cwrt 1<br>                                                                                                    | Cwrt 2                     | Cwrt 3                                                                                                    | Cwrt 4                          | ×<br>•     |
| Dydd Mercher 01           Manylion y gweithgaredd           17:00-17:59           17:30-18:29           18:00-18:59           18:30-19:29           19:00-19:59           19:30-20:29           20:00-20:59           20:30-21:29           21:00-21:59                                                | Chwefror<br>Badminton Cwrt 1<br>Cwrt 1<br>Cwrt 2<br>Cwrt 2<br>Cwrt 2                  | Cwrt 2                     | Cwrt 3                                                                                                    | Cwrt 4                          | ×<br>•     |
| Dydd Mercher 01           Manylion y gweithgaredo           17:00-17:59           17:30-18:29           18:00-18:59           18:30-19:29           19:00-19:59           20:00-20:59           20:30-21:29           21:00-21:59           21:30-22:29                                                | Chwefror<br>E Badminton Cwrt 1<br>Cwrt 1<br>                                                                                                    | Cwrt 2                     | Cwrt 3 Cwrt 3                                                                                                    | Cwrt 4                          | ×<br>•     |
| Dydd Mercher 01           Manylion y gweithgaredd           17:00-17:59           17:30-18:29           18:00-18:59           18:00-18:59           19:00-19:59           19:00-20:59           20:00-20:59           20:00-21:59           21:00-21:59           21:30-22:29           Gwybodaeth sta | Chwefror                                                                                                    | Cwrt 2                     | Cwrt 3 Cwrt 3                                                                                                    | Cwrt 4                          | ×<br>•     |
| Dydd Mercher 01           Manylion y gweithgaredo           17:00-17:59           17:30-18:29           18:00-18:59           18:00-19:59           19:30-20:29           20:00-20:59           20:30-21:29           21:00-21:59           21:30-22:29           Gwybodaeth stat           Ar gael    | Chwefror<br>E Badminton Cwrt 1 Cwrt 1                                                                                                    | Cwrt 2                     | Cwrt 3 Cwrt 3                                                                                                    | Cwrt 4                          |            |
| Dydd Mercher 01         Manylion y gweithgaredo         17:00-17:59         17:30-18:29         18:00-18:59         18:00-19:59         19:00-19:59         20:00-20:59         20:00-21:29         21:00-21:59         21:30-22:29         Gwybodaeth state         Ar gael                           | Chwefror                                                                                                    | Cwrt 2                     | Cwrt 3 Cwrt 3                                                                                                    | Cwrt 4                          |            |
| Dydd Mercher 01         Manylion y gweithgaredo         17:00-17:59         17:30-18:29         18:00-18:59         18:00-19:59         19:00-19:59         20:00-20:59         20:00-21:29         21:00-21:59         21:30-22:29         Gwybodaeth state         Ar gael                           | Chwefror                                                                                                    | Cwrt 2                     | Cwrt 3 Cwrt 3 Correct Correct  | Cwrt 4                          |            |
| Dydd Mercher 01         Manylion y gweithgaredo         17:00-17:59         17:30-18:29         18:00-18:59         18:00-19:29         19:00-19:59         20:00-20:59         20:30-21:29         21:00-21:59         21:30-22:29         Gwybodaeth state         Ar gael                           | Chwefror  E Badminton Cwrt 1 Cwrt 1 C                                                                                                    | Cwrt 2                     | Cwrt 3 Cwrt 3 Curt 3 Curt 3 Curt 3 Curt 4 Curt 4 Cu | Cwrt 4                          |            |

• Dewiswch pryd yr hoffech chwarae drwy glicio ar un o'r blychau sy'n dangos bod y dyddiad *Ar gael*.

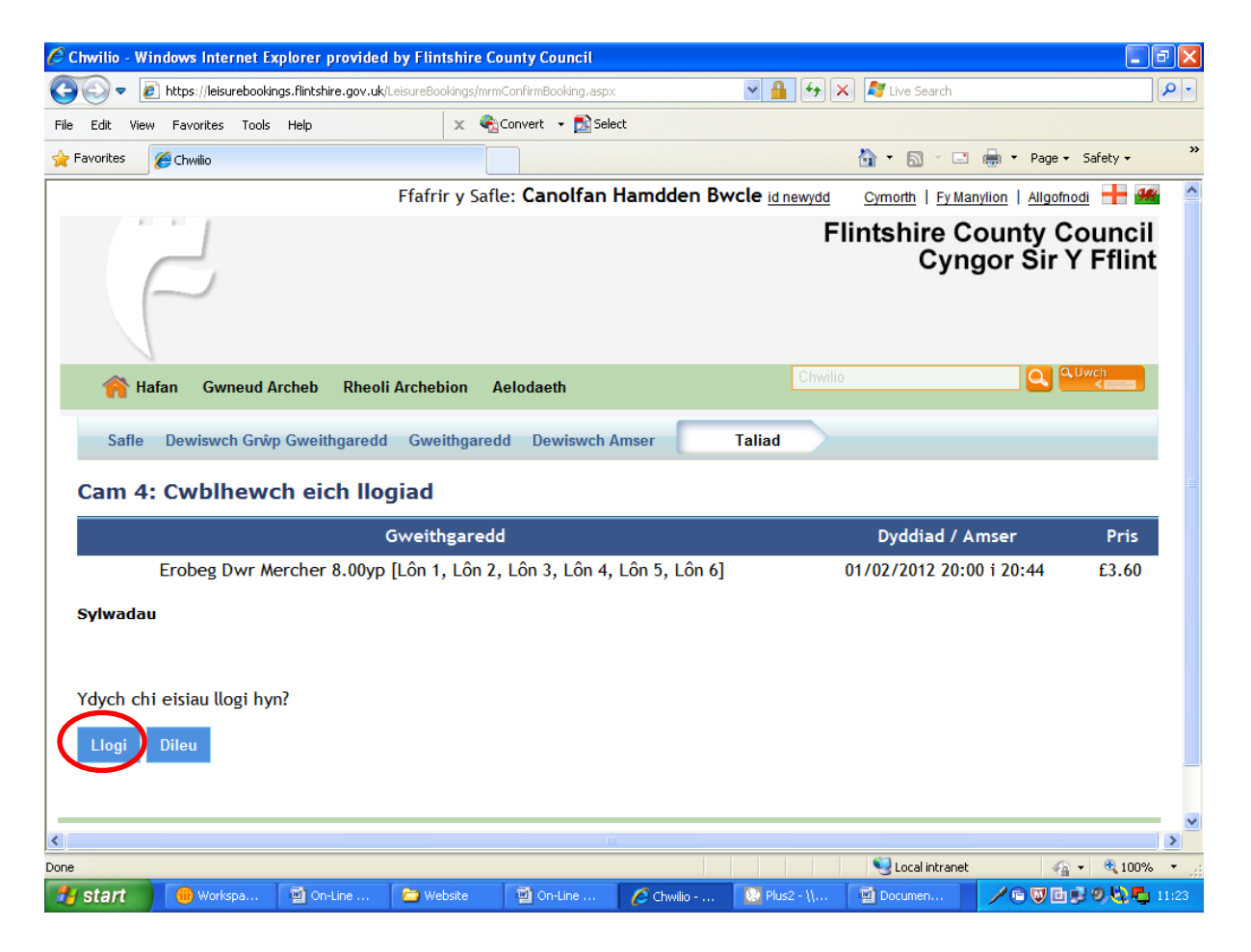

- **Cofiwch** fod yn <u>RHAID</u> talu wrth archebu. Ni chaiff eich archeb ei chadarnhau nes y byddwch wedi talu.
- Os ydych yn siŵr eich bod am archebu gweithgaredd, cliciwch ar eicon y *Llyfr* glas.
- Rhaid talu cyn pen 20 ar ôl neilltuo gweithgaredd neu bydd yn rhaid i chi ddechrau'r broses eto.

| 🖉 Chwilio - Wi      | indows Internet E                   | xplorer provide             | ed by Flintshir                     | re County Co   | uncil                                   |             |               |                                        | _ 7 🗙      |
|---------------------|-------------------------------------|-----------------------------|-------------------------------------|----------------|-----------------------------------------|-------------|---------------|----------------------------------------|------------|
| <del>()</del> • (   | https://leisurebooki                | ngs.flintshire.gov.u        | <b>k</b> /LeisureBookings           | s/mrmBookingCo | nfirmed.aspx                            | *           | 🔒 🐓 🗙 🧗 Li    | ve Search                              | <b>P</b> - |
| File Edit Viev      | v Favorites Tools                   | Help                        | ×                                   | 🗞 Convert      | 🕶 🛃 Select                              |             |               |                                        |            |
| 🚖 Favorites         | 🏉 Chwilio                           |                             |                                     |                |                                         |             | 🟠 •           | 🔊 🕆 🖃 📥 🝷 Page 🗸 Safety 🔹              | »          |
|                     |                                     |                             | Ffafrir y                           | Safle: Can     | olfan Hamdd                             | en Bwcle i  | d newydd Cymo | rth   Fy Manylion   Allgofnodi 🕂       | <b>1</b>   |
|                     | 2                                   |                             |                                     |                |                                         |             | Flints        | hire County Cound<br>Cyngor Sir Y Ffli | cil<br>nt  |
| 🐴 Ha                | afan Gwneud A                       | Archeb Rheo                 | oli Archebion                       | Aelodaet       | h Gwerthianna                           | au Heb Dalu | Chwilio       |                                        |            |
| Safle<br>Popeth     | Dewiswch Grŵ<br>n rydych w          | p Gweithgared<br>edi ei log | ld Gweithga<br><b>i</b>             | aredd Dev      | viswch Amser                            | Talia       | d             |                                        |            |
|                     | Gweit                               | hgareddau                   |                                     |                | Dyddiad ac /                            | Amser       | Pris          | Gweithrediadau                         |            |
|                     | Erobeg Dwr                          | Mercher 8.0                 | 0ур                                 |                | 01 Chwefror 20:00                       |             |               | U 🖉 🛈                                  |            |
|                     |                                     |                             |                                     |                | Cyfanswi                                | n:          | £3.60         |                                        |            |
| Mae'n rh<br>Gallwch | aid i'r llogiad f<br>aluam eich llo | nwn fod yr 👔                | Vedi talu y<br>vr neu <u>Gwel</u> o | m y caiff e    | <b>i gadarnhau.</b><br>Il logiadau a wr | aethoch eis | oes.          |                                        |            |
|                     |                                     |                             |                                     | © Flints       | hire County Co                          | uncil       |               |                                        |            |
| Done                |                                     |                             |                                     |                | IIII                                    |             | S             | ocal intranet 🥠 🔹 🔍 1                  | 200% • .:  |
|                     |                                     | Y                           | Y                                   | T              |                                         |             |               |                                        |            |

• Cliciwch ar y ddolen *wedi talu* neu *talu* neu *gweld* i weld y sgrin nesaf.

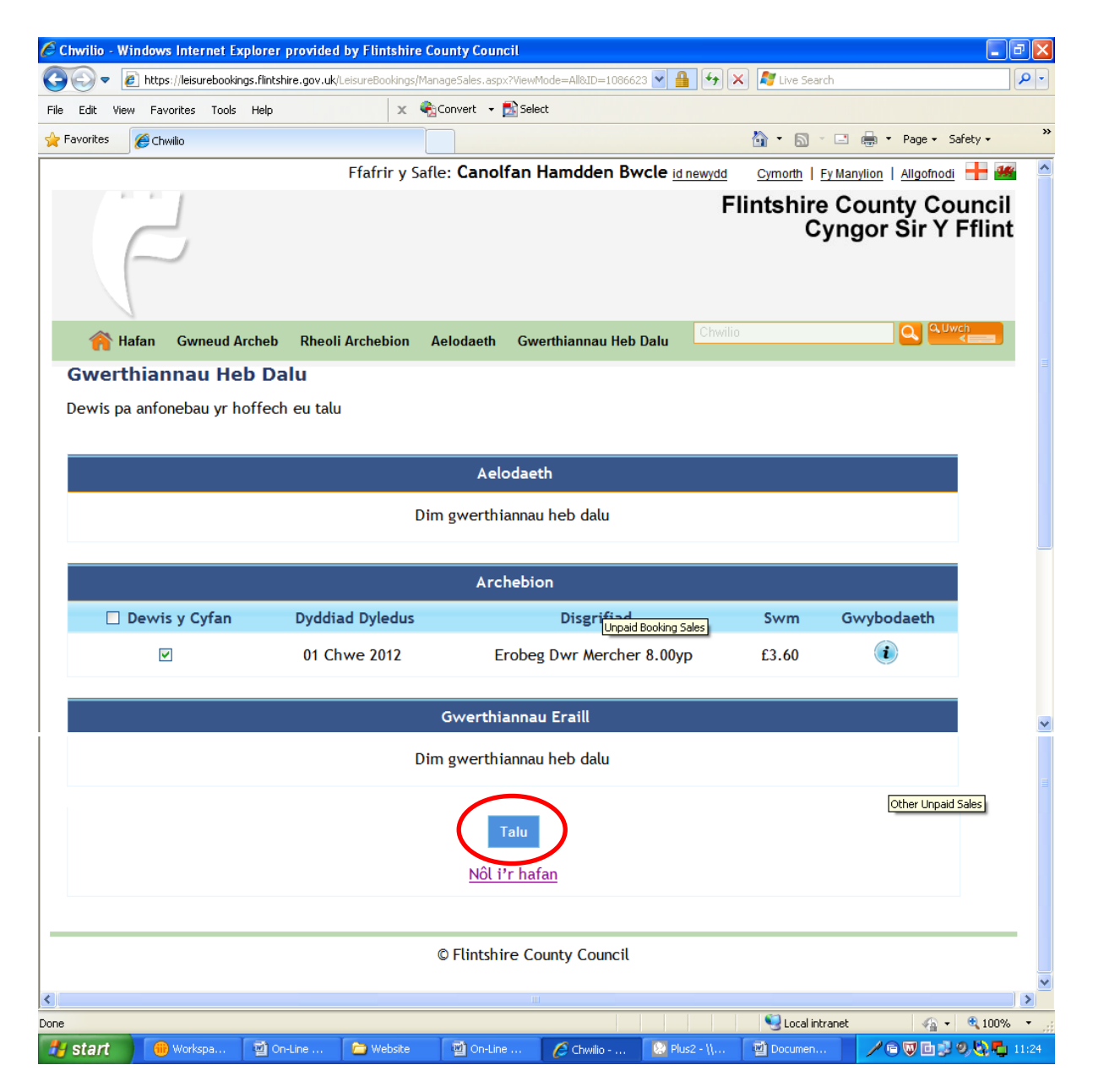

• Cliciwch ar yr eicon Talu glas.

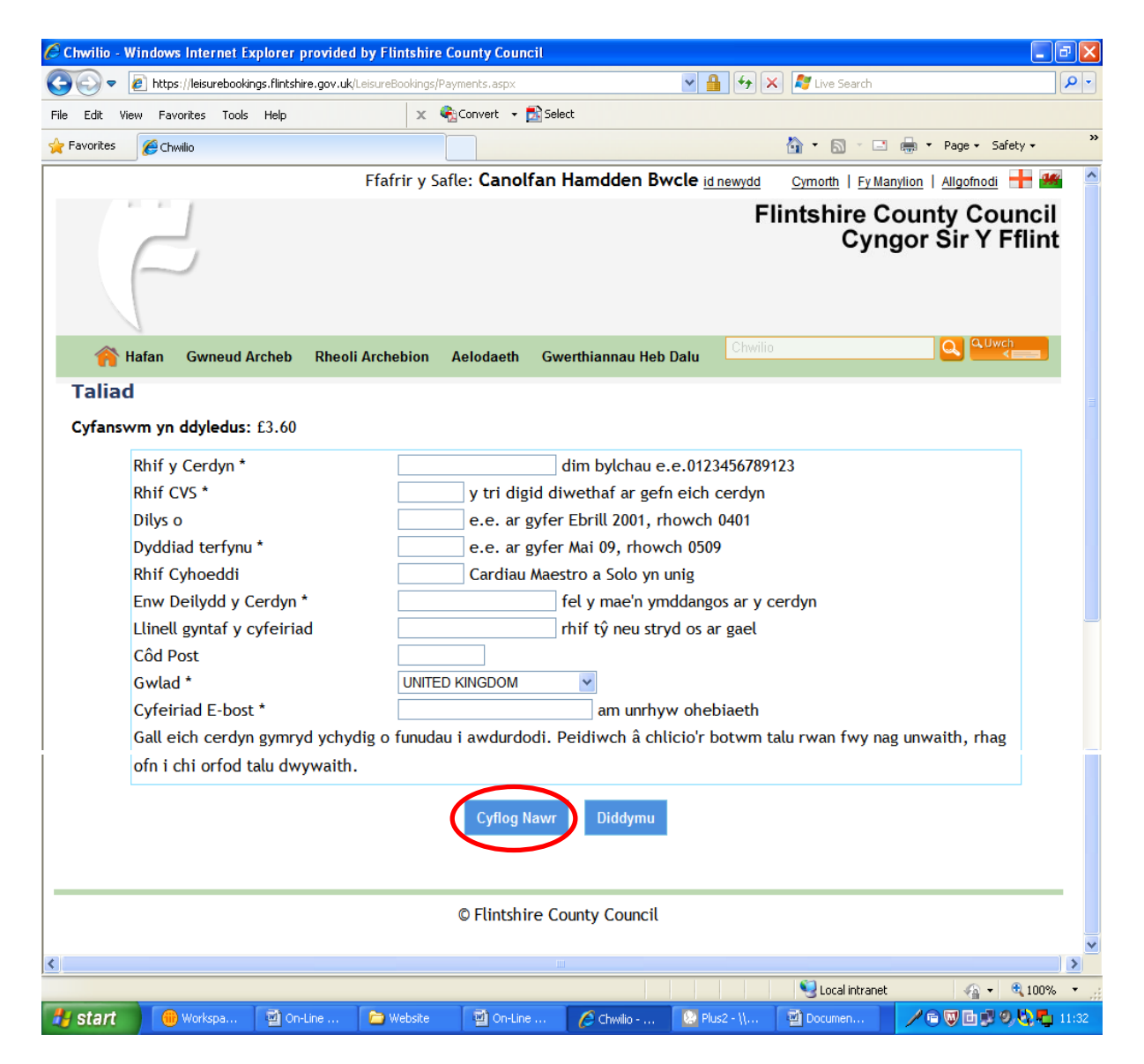

- Rhowch eich manylion talu.
- Os oes seren\* wrth ymyl eitem, mae'n rhaid i chi eu llenwi.
- Ar ôl rhoi'ch manylion, cliciwch ar yr eicon glas, Cyflog Nawr.
- Os oes raid, cliciwch ar Parhau i Dalu.
- Byddwn yn anfon dwy neges i'ch cyfeiriad e-bost, sef *Cadarnhau'ch Archeb a Derbyniwyd eich Taliad*.
- Bydd eich taliad yn ymddangos ar eich datganiad banc fel 'www.flintshire.govinternet'.
- I wneud yn siŵr eich bod yn cael yr e-byst Cadarnhau'ch Archeb a Derbyniwyd eich Taliad, ychwanegwch ein cyfeiriad <u>noreply@flintshire.gov.uk</u> i'ch llyfr cyfeiriadau.

### Dyma sut:

- Copïwch y cyfeiriad hwn: <u>noreply@flintshire.gov.uk</u>
- Pastiwch y cyfeiriad yn eich llyfr cyfeiriadau, eich rhestr cysylltiadau neu'ch rhestr ddiogel. Mae darparwyr e-byst i gyd yn wahanol, felly edrychwch ar y prif enghreifftiau isod:

| Yahoo! Mail | - | Cliciwch ar y tab <i>Contacts;</i> yna <i>New Contact</i> a phastiwch y cyfeiriad newydd; cliciwch <i>Save</i> .                                                                                                    |
|-------------|---|----------------------------------------------------------------------------------------------------|
| Hotmail     | - | Ar <i>Menu</i> ar y chwith, cliciwch <i>Contacts</i> ; yna cliciwch <i>New</i> (ar frig y dudalen ar y chwith)                                                                                                    |
| Outlook     | - | Ar y ddewislen <i>Tools,</i> cliciwch <i>Options</i> ; ar y tab<br><i>Preferences</i> , o dan <i>Email</i> , cliciwch ar <i>Junk Email</i> ; cliciwch<br>ar y tab <i>Safe Senders</i> neu <i>Safe Recipients</i> ; yna cliciwch<br><i>Add</i> ; pastiwch ein cyfeiriad newydd yn y blwch a<br>chliciwch <i>OK</i> . |